## IT-Handbuch Kurzanleitung

 Schließen Sie die Docking-Station des Dozentenpults per USB-C-Kabel an Ihr Notebook an. Sollten Sie über keinen USB-C-Anschluss an Ihrem Notebook verfügen, so bringen Sie einen geeigneten Adapter (z.B. USB-Cnach-USB-A-Adapter) mit oder sprechen Sie unseren IT-Support an.

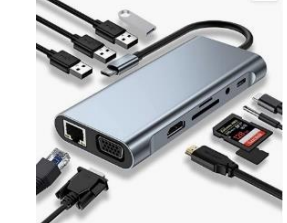

- 2. Schließen Sie das HDMI-Kabel sowie das Ethernet-Kabel an die Docking-Station oder direkt an Ihr Notebook an.
- 3. Stellen Sie sicher, dass Sie an der Crestron-Bedieneinheit des Dozierenden-Pults "HDMI" ausgewählt haben.
- 4. Öffnen Sie die URL <u>https://nacs.dhbw-stuttgart.de/</u>
- 5. Klicken Sie dort auf jetzt direkt über Ihren Web-Browser anmelden und melden Sie sich mit Ihrem gültigen *Lehre-Account* an.
- 6. Lassen Sie den Browser-Tab immer geöffnet, während Sie in einem weiteren Tab surfen.
- 7. Mit Windows-Taste + P können Sie Ihre Powerpoint-Präsentation duplizieren.
- 8. Stellen Sie innerhalb MS Windows unter Einstellungen > System > Sound sicher, dass die Sound-Ausgabe auf <u>"Crestron" (Raum-Lautsprecher)</u> eingestellt ist.
- Sollten Sie Mikrofon und Kamera verwenden (*Hybrid-Lehre*), so achten Sie darauf, dass die Medien-Eingabe auf <u>"Mikrofon Røde"</u> und <u>"Logitech-Kamera"</u> eingestellt ist.
- 10. Für weitere Details konsultieren Sie bitte das <u>IT-Handbuch WIW (PDF)</u> in unserem Studiengangsportal unter Aktuelles & Termine > Neubau Technik. Hierin finden Sie weitere Erläuterungen zu unserem WLAN (eduroam), der Softwareausstattung in unseren PC-Räumen, Hinweise zur Nutzung von bwLehrpool, Moodle, MS Teams und vieles mehr.
- Bei Fragen/Problemen wenden Sie sich bitte an Herrn Dipl.-Ing (FH) Arthur Almendinger: Tel. <u>0711/1849-839</u>. E-Mail: <u>arthur.almendinger@dhbw-stuttgart.de</u>, Büro: B5.31 (<u>IT-Support</u>).